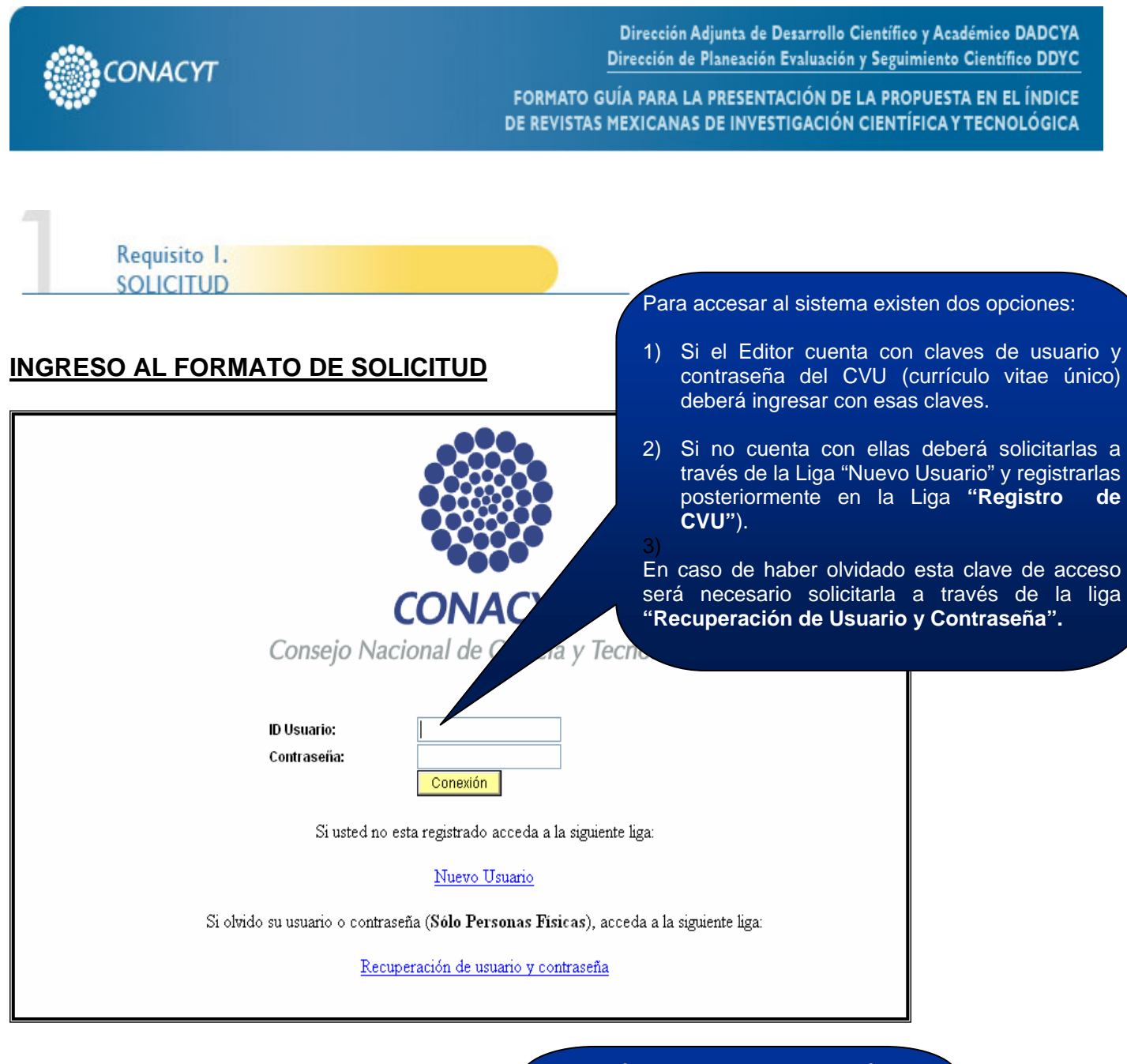

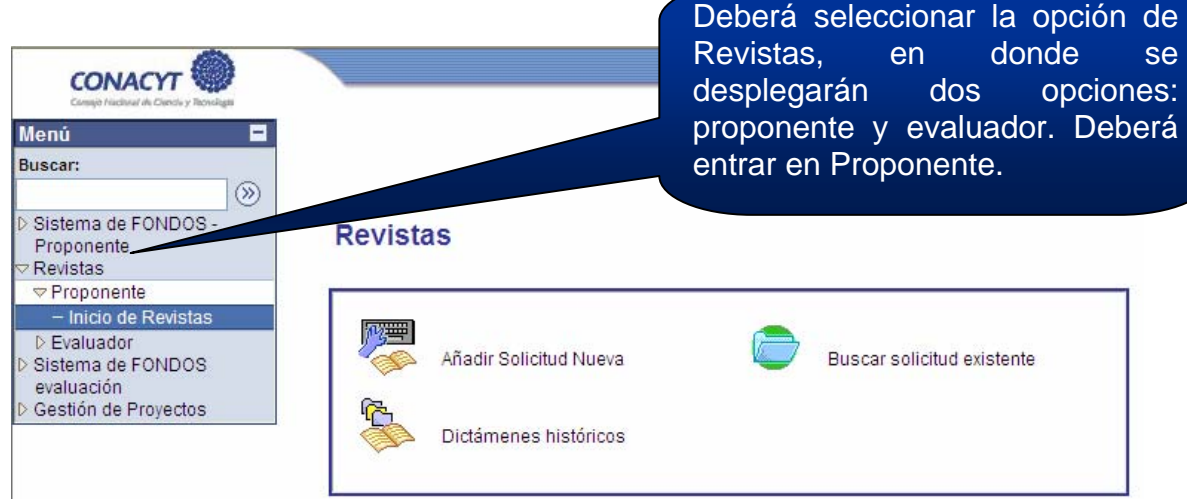

\*NOTA IMPORTANTE: Si por alguna circunstancia no concluye la captura de la solicitud en una sola sesión, para acceder nuevamente al sistema y continuar, deber presionar el icono "Buscar solicitud existente". Asimismo, deberá seleccionar nuevamente el Fondo, la Convocatoria y posteriormente oprimir el símbolo "Buscar", el cual desplegará el "Resultado de Búsqueda" de las solicitudes en proceso; seleccionando la que desee continuar o concluir. Posteriormente deberá dar clic en el símbolo.

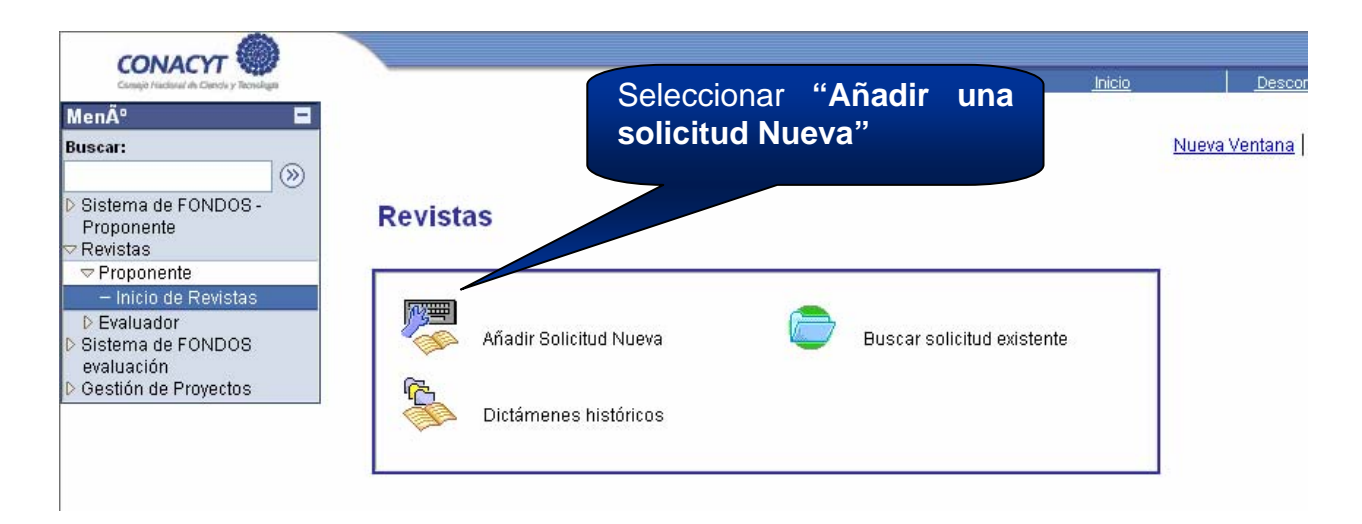

**Opción 1**: En caso de que el Editor ya cuente con su CVU al sistema al ingresar tomara los datos generales del editor, por lo que será necesario los **verifique y en su caso actualice** los en la liga *"Registro De CVU"* 

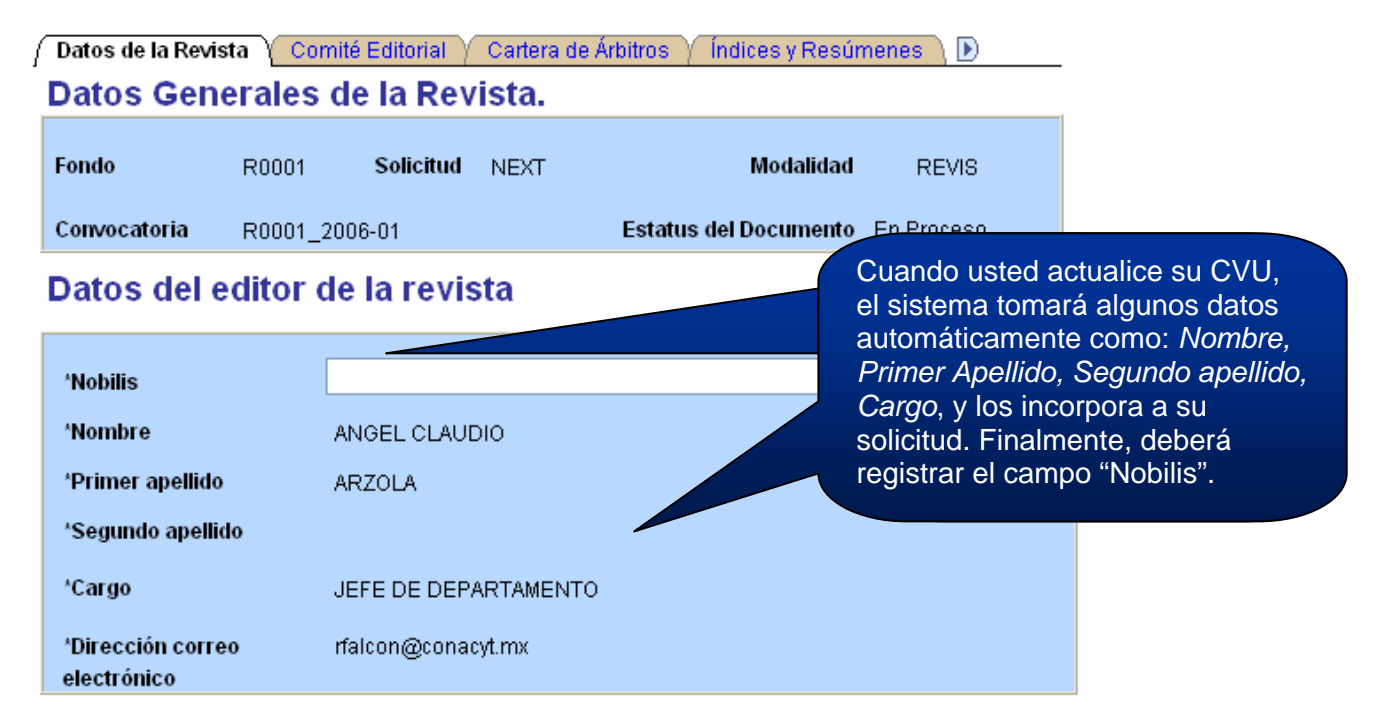

Nota: Es indispensable contar con su información curricular actualizada en el CVU ya que forma parte de los criterios de evaluación de propuesta. Por lo que es indispensable que llene el CVU con anticipación.

Para validar, actualizar o llenar su CVU, puede ingresar desde la liga que se presenta abajo. En caso de que se le solicite, ingrese su usuario v contraseña.

CON FUNDAMENTO EN EL ARTÍCULO 14, FRACCIÓN VI, ARTÍCULO 18, FRACCIONES I Y II, Y ARTÍCULO 21 DE LA LEY FEDERAL DE TRANSPARENCIA Y ACCESO A LA INFORMACIÓN PÚBLICA GUBERNAMENTAL, EL TIEMPO DE RESERVA DE LA PRESENTE INFORMACIÓN, QUE ES DE CARÁCTER CONFIDENCIAL, ES DE 10 AÑOS.

En caso de no abrirse la nueva ventana, verifique que no esté activa la opción de bloquear ventanas alternas en su navegador. Una opción alterna es presionar la tecla CTRL y sin soltar, dar clic en la liga de Registro de CVU. **Opción 2:** Dado que usted ya cuenta con un Usuario y una Contraseña, es importante que cree, actualice y verifique el CVU del editor, ya que nuestro sistema utilizará datos del mismo y es <u>indispensable</u> para continuar con el proceso. Para ello, abajo aparecerá un link *"Registro de CVU"* 

| 🗿 Inicio de Revistas - Microsoft Internet Explorer                                                                                                    |                                                                                                    |
|----------------------------------------------------------------------------------------------------|----------------------------------------------------------------------------------------------------|
| Archivo Edición Ver Eavoritos Herramientas Ayuda                                                                                                    | At                                                                                                    |
| 🔇 Atrás 🔹 🔘 - 🖹 🛃 🏠 🔎 Búsqueda 🜟 Favoritos 🧐 🔗 - چ 🔟 - 🛄 🕻                                                                                                    | 1 -8                                                                                                    |
| Dirección 💩 http://finscmws.main.conacyt.mx/psp/FONDOS/EMPLOYEE/FONDOS/c/CN_REVISTAPROPO.CN_REVINICIO_CM                                                                                                    | P.GBL 🔽 Dir Vinculos 🎽                                                                                                    |
|                                                                                                    | Inicio Desconexión<br>Nueva Ventana   Personalizar Página   🚉 🦱                                                                                                    |
| Datos Generales de la Pevista                                                                                                    | En el caso de una nueva cuenta, los                                                                                                    |
| Fondo   R0001   Solicitud   NEXT   Modalidad     Convocatoria   R0001-2006-01   Estatus del Documento   En Proceso     Datos del editor de la revista     'Nobilis     'Nombre     'Primer apellido                                                                                                    | datos de Nombre, Primer Apellido,<br>Segundo Apellido, aparecerán vacíos e<br>inactivos. Deberá registrar los datos del<br>Editor en la liga que aparece abajo<br>como "Registro de CVU". Una vez<br>finalizado ese proceso, al regresar al<br>sistema se anexarán estos datos a su |
| *Segundo apellido                                                                                                    | solicitud                                                                                                    |
| *Cargo                                                                                                    | Sononad.                                                                                                    |
| <sup>1</sup> Dirección correo<br>electrónico                                                                                                    |                                                                                                    |
| Nota: Es indispensable contar con su información curricular actualizada en el CVU ya que forma parte<br>de los criterios de evaluación de propuesta. Por lo que es indispensable que llene el CVU con<br>anticipación.<br>Para validar, actualizar o llenar su CVU, puede ingresar desde la liga que se presenta abajo. En caso<br>de que se le solicite, ingrese su usuario y contraseña. | ×                                                                                                    |
|                                                                                                    | Internet                                                                                                    |
|                                                                                                    |                                                                                                    |

CON FUNDAMENTO EN EL ARTÍCULO 14, FRACCIÓN VI, ARTÍCULO 18, FRACCIONES I Y II, Y ARTÍCULO 21 DE LA LEY FEDERAL DE TRANSPARENCIA Y ACCESO A LA INFORMACIÓN PÚBLICA GUBERNAMENTAL, EL TIEMPO DE RESERVA DE LA PRESENTE INFORMACIÓN, QUE ES DE CARÁCTER CONFIDENCIAL, ES DE 10 AÑOS.

En caso de no abrirse la nueva ventana, verifique que no esté activa la opción de bloquear ventanas alternas en su navegador. Una opción alterna es presionar la tecla CTRL y sin soltar, dar clic en la liga de Registro de CVU.

Registro de CVU

| Favor | de ingresar | la información d | le acuerdo al | periodo establecido | en la convocatoria. |
|-------|-------------|------------------|---------------|---------------------|---------------------|
|-------|-------------|------------------|---------------|---------------------|---------------------|

Datos de la Revista

*En Tipo de Solicitud deberá seleccionar Nueva si la revista no se encuentra en el Índice. Seleccionar Renovación* si la revista ya se encuentra incluida en el Índice

| *Tipo de solicitud                                               | el Índice                                                                                             |        |
|------------------------------------------------------------------|----------------------------------------------------------------------------------------------------|--------|
| En caso de haber participado<br>buscar el nombre de la revista   | en alguna convocatoria o renovación posterior a 2002 favor de<br>a seleccionando el icono de la lupa. |        |
| Número de registro                                               | Q                                                                                                    | _      |
| *Nombre de la revista                                            | Aplica para RENOVACIONES                                                                              | У      |
| Domicilio de la revista.                                         | revistas no aprobadas que haya                                                                        | n<br>s |
| País ME                                                          | x México posteriores a 2002.                                                                          | 3      |
| 'Calle y número                                                  |                                                                                                    |        |
| *Número interior                                                 |                                                                                                    |        |
| *Colonia                                                         | 'Estado                                                                                               |        |
| *Delegación/Municipio                                            | Q                                                                                                    |        |
| *Ciudad                                                          | Código Postal                                                                                         |        |
| 'Registro ISSN                                                   |                                                                                                    | •      |
|                                                                  | registro o nombre de su revista                                                                       |        |
| *Correo Electrónico                                              | Personalizar   Buscar   Ver Todo   # Primero 🗹 1 de 1 💽 teclee el nombre completo en                  |        |
| Tipo Correo Electrónico                                          | Correo Electrónico Principal mayúsculas y sin abreviaciones                                           | J      |
| 1                                                                |                                                                                                    |        |
|                                                                  |                                                                                                    |        |
| *Teléfonos                                                       | Personalizar   Buscar   Ver Todo   🛗 Primero 🗹 1 de 1 🕩 Útimo                                         |        |
| 1 v                                                              |                                                                                                    |        |
|                                                                  |                                                                                                    |        |
| Mar - 414 1 5                                                    |                                                                                                    |        |
| "Insulucion.                                                     |                                                                                                    |        |
| 'Dependencia.                                                    | Consultar (Alt+5)                                                                                     |        |
| Departamento.                                                    | No olvide que el signo de (+)                                                                         |        |
| *En caso de no encontrar en e<br>catalogo la institución o       | el signo de (-) es para                                                                               |        |
| dependencia, por favor indíqu<br>*Año de inicio de la publicació | eliminarlos                                                                                           |        |
| *Periodicidad.                                                   |                                                                                                    |        |
| T CHOUCIAUA.                                                     |                                                                                                    |        |
| *Tiraje promedio (ejemplares)                                    | ).                                                                                                    |        |
| *Área.                                                           | Q                                                                                                    |        |
| 'Disciplina.                                                     | Q                                                                                                    |        |
| *Subdisciplina.                                                  | Q                                                                                                    |        |
| Otras subdisciplinas o temas<br>aborde la revista.               | que                                                                                                   |        |
| 'Número promedio de artículo<br>publicados por año.              |                                                                                                    |        |
| 'Porcentaje promedio de artíc<br>rechazados por año.             | culos %                                                                                               |        |
| *Tiempo promedio entre la<br>recepción y aprobación de un        |                                                                                                    |        |
| artículo (en meses).                                             | 06                                                                                                    |        |
|                                                                  |                                                                                                    |        |

Imprimir Solicitud

Requisito 2. **COMITÉ EDITORIAL** Datos de la Revista 🗸 Comité Editorial 🔨 Cartera de Árbitros 🗸 Índices y Resúmenes 🍸 Distribución 👌 🕑 Comité Editorial. Fondo R0001 Solicitud NEXT Modalidad REVIS Estatus del Documento En Proceso Convocatoria R0001\_2006-01 Resúmenes curriculares de los integrantes del comité editorial. Para agregar a más de un integrante por favor seleccione el botón con el signo (+) de lo contrario seleccione el botón con el signo (-) para eliminarlo. Primero 🛃 1 de 1 🕑 Resumen Curricular Buscar | Ver Todo + -\*Tipo de resúmen COMITÉ

|                                                                       | •                                     |                                                        |                                                                  |
|-----------------------------------------------------------------------|---------------------------------------|--------------------------------------------------------|------------------------------------------------------------------|
| *Nombre                                                               |                                       |                                                        |                                                                  |
| *Nivel académico                                                      |                                       | *                                                      |                                                                  |
| *País                                                                 | Q                                     |                                                        |                                                                  |
| 'Institución                                                          | Q                                     | No olvide que el signo de<br>añadir más integrantes de | e (+) es para<br>el comité y el                                  |
| *Dependencia                                                          | Q                                     | signo de (-) es para<br>Recuerde que debe inclu        | ir a todos los                                                   |
| *Departamento                                                         | Q                                     | integrantes del comité ed                              | litorial                                                         |
| 'En caso de no enco<br>catalogo la institució<br>dependencia, por fav | ntrar en el<br>on o<br>vor indíquela. |                                                        |                                                                  |
| *Área                                                                 | Q                                     |                                                        |                                                                  |
| *Disciplina                                                           | Q                                     |                                                        |                                                                  |
| *Subdisciplina                                                        | <u></u> ्                             |                                                        |                                                                  |
| Especialidad                                                          |                                       |                                                        |                                                                  |
| Nivel en el SNI                                                       | ~                                     |                                                        |                                                                  |
|                                                                       |                                       |                                                        | Deberá incluir los tres últimos artículos publicados.            |
| Últimos Tres Artículo                                                 | os Publicados.                        |                                                        |                                                                  |
|                                                                       |                                       |                                                        |                                                                  |
|                                                                       |                                       |                                                        |                                                                  |
|                                                                       |                                       |                                                        |                                                                  |
|                                                                       |                                       |                                                        |                                                                  |
| Conformación                                                          |                                       |                                                        |                                                                  |
| Adscripción de los                                                    | miembros del comité ec                | litorial:                                              |                                                                  |
| Investigadores ads                                                    | critos a la misma institu             | ición %                                                | adscritos <u>a otras</u>                                         |
| Invetigadores adsc                                                    | ritos a instituciones ext             | ranjeras. 🥼                                            | instituciones nacionales se<br>obtendrá de manera<br>aritmética. |

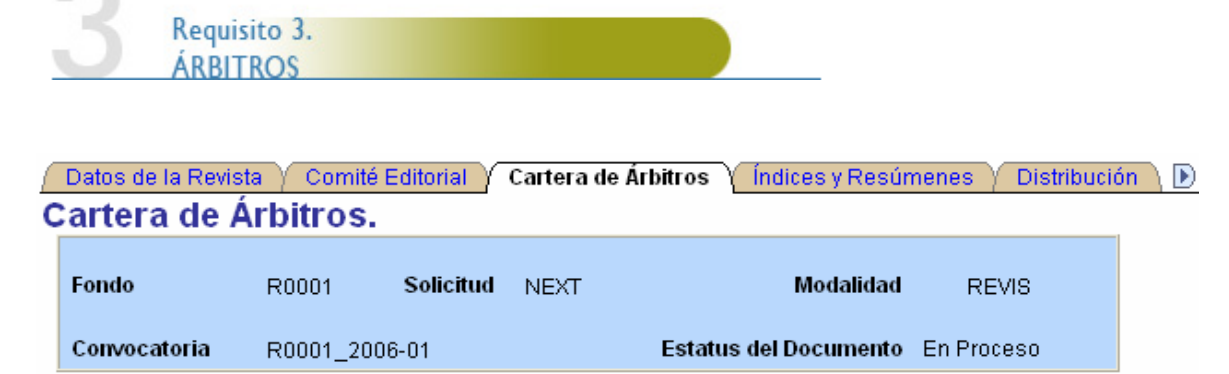

#### Resúmenes curriculares de los Árbitros.

Para agregar a más de un árbitro por favor seleccione el botón con el signo (+) de lo contrario seleccione el botón con el signo (-) para eliminarlo.

|                                                                                                    | 0  |
|----------------------------------------------------------------------------------------------------|----|
| *Tipo de resúmen ARBITRAJE                                                                                   | -  |
| *Nombre                                                                                                    |    |
| 'Nivel académico                                                                                             |    |
| País El signo de (+) es para añadir más integrantes de la cartera de árbitros y el                           |    |
| Institución Image: signo de (-) es para eliminarlos. Debe   incluir a todos los integrantes                  |    |
| *Dependencia                                                                                                 | J  |
| *Departamento                                                                                                |    |
| <sup>*</sup> En caso de no encontrar en el<br>catalogo la institución o<br>dependencia, por favor indíquela. |    |
| *Área                                                                                                    |    |
| *Disciplina                                                                                                  |    |
| *Subdisciplina                                                                                               |    |
|                                                                                                    |    |
| Especialidad                                                                                                 |    |
| Nivel SNI 👻                                                                                                  |    |
| No. de artículos<br>arbitrados                                                                               |    |
| Últimos Tres Artículos Publicados                                                                            |    |
| Tamaño del campo 254 caracteres.                                                                             | 7  |
|                                                                                                    |    |
|                                                                                                    |    |
| Conformación                                                                                                 | J" |

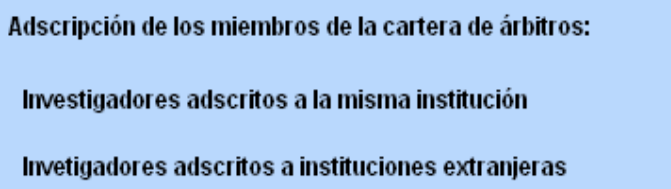

| % |
|---|
|   |

El porcentaje de miembros adscritos a otras instituciones nacionales se obtendrá de manera aritmética.

|                                    |                                       |                                |                              |                                                |                              | Requisito 4.           |
|------------------------------------|---------------------------------------|--------------------------------|------------------------------|------------------------------------------------|------------------------------|------------------------|
|                                    |                                       |                                |                              |                                                |                              | ÍNDICES                |
| 5 Re<br>SE                         | quisito 5.<br>RVICIOS D               | e resúme                       | NES                          |                                                | _                            |                        |
|                                    |                                       | ( =                            |                              |                                                |                              |                        |
| Índices V E                        | ista y Comit<br>Decúmen               | e Editorial                    | Cartera de                   | Arbitros / Indices y Resu                      | menes \ 🕑                    | -                      |
| indices y r                        | esumen                                |                                |                              |                                                |                              |                        |
| Fondo                              | R0001                                 | Solicitud                      | NEXT                         | Modalidad                                      | REVIS                        |                        |
| Convocatoria                       | R0001_200                             | 16-01                          |                              | Estatus del Documento                          | En Proceso                   |                        |
|                                    |                                       |                                |                              |                                                |                              | -                      |
| Lista de lo                        | os índice                             | s nacio                        | nales e                      | internacionales                                | en los que                   |                        |
| se encuer                          | ntra regi                             | strada la                      | a revista                    | a.                                             | cirios que                   |                        |
| Se deberán enli<br>constancias de  | star todos aq<br>registro v dog       | uellos índice<br>cumentación   | s en donde y<br>que sustent  | ya esta registrada la revist<br>te el registro | a, así como las              |                        |
| Índicoe a los qu                   | o portonco la                         | rovieta:                       | que sustem                   |                                                |                              |                        |
| muices a los qu                    | e pertence la                         | revista.                       |                              |                                                |                              |                        |
| Para poder obte                    | ener un nuevo                         | registro, los                  | campos de                    | nombre y antigüedad deb                        | en estar llenos              |                        |
| despues debe u<br>(-) puede agrega | rtilizar el tabul<br>ar o borrar el 1 | lador o camb<br>registro, resj | iar el cursor<br>pectivament | r de campo. Utilizando el b<br>te.             | otón con signo (+) y         |                        |
|                                    |                                       | <u>Personaliza</u>             | ar   <u>Buscar</u>           | Ver Todo   🛗 👘 Primero                         | 🛃 <sub>1 de 1</sub> 🕒 Último |                        |
| Nombre                             |                                       |                                |                              | <u>Antigüedad</u>                              |                              |                        |
| 1                                  |                                       |                                |                              |                                                |                              |                        |
|                                    |                                       |                                |                              |                                                |                              | La Antigüedad se       |
| Lista de lo                        | as servid                             | tios de l                      | restíme                      | nes (abstracts)                                | nacionales                   | registra en años y     |
| internacio                         | onales e                              | n los qu                       | e se en                      | cuentra la revis                               | ta.                          | meses.                 |
| Se deberán enli                    | etar todoe an                         | uallos san <i>ic</i>           | ioe do rocú                  | manae an danda va aeta r                       | onistrada la rovista         | ( EJ 2 anos, 5 meses). |
| la documentaci                     | ón probatoria                         |                                | 103 06 1630                  | menes en uvilue ya esta i                      | egisti ada la revista        |                        |
| Servicios de res                   | súmenes a lo:                         | s que perten                   | ece la revist                | ta:                                            |                              |                        |
|                                    |                                       | Persona                        | alizar   <u>Busc</u>         | ar   Ver Todo   🛄 🛛 Prin                       | 1ero 🕙 1 de 1 🕨              | amo                    |
| Nombre                             |                                       |                                |                              | <u>Antiguedad</u>                              |                              |                        |
|                                    |                                       |                                |                              |                                                |                              |                        |
|                                    |                                       |                                |                              |                                                |                              |                        |
|                                    |                                       |                                |                              |                                                |                              |                        |
|                                    |                                       |                                |                              |                                                |                              |                        |

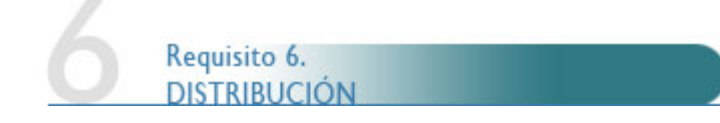

🕙 🖉 Índices y Resúmenes 🗸 Distribución 🔨 Artículos Recibidos 🔨 Revistas Electrónicas 🔪 🕑

## Información sobre la distribución nacional e internacional de la revista durante el período.

| Fondo        | R0001     | Solicitud | NEXT | Modalidad             | REVIS      |
|--------------|-----------|-----------|------|-----------------------|------------|
| Convocatoria | R0001_200 | 6-01      |      | Estatus del Documento | En Proceso |

Para agregar mas de una distribución por favor seleccione el botón con el signo (+) de lo contrario seleccione el botón con el signo (-) para eliminarlo.

| Favor de ingresar la información de acuerdo al periodo establecido en la convocatoria. |                            |                        |                                            |                                                  |                                     |                            |                       |
|----------------------------------------------------------------------------------------|----------------------------|------------------------|--------------------------------------------|--------------------------------------------------|-------------------------------------|----------------------------|-----------------------|
| Se debera requisita                                                                    | nr la información con base | en el siguiente for    | mato:                                      |                                                  |                                     |                            |                       |
| Distribución Prome                                                                     | dio en el Período          |                        |                                            |                                                  | <u> Personalizar   Buscar</u>       | Ver Todo   🛄               | Primero 🖪 1 de 1      |
| <u>Distribución</u>                                                                    | <u>Año Distribución</u>    | <u>Suscripción</u>     | <u>Ventas</u>                              | <u>Intercambio</u>                               | <u>Distribución General</u>         | Devolución                 | <u>Total</u>          |
| 1                                                                                      |                            |                        |                                            |                                                  | Haga clic en la c<br>orden ascender | cabecera de la colu<br>nte | umna para ordenar por |
|                                                                                        |                            | Debe<br>núme<br>intern | e registrar la<br>ero de ejem<br>nacional. | información por año (2<br>nplares, tanto a nivel | 2005 y 2006) en<br>nacional como    |                            |                       |

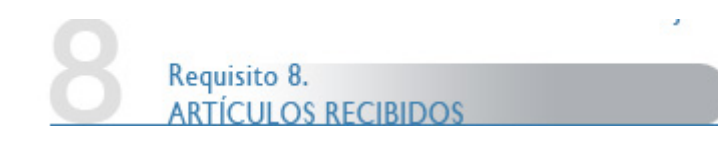

# Índices y Resúmenes / Distribución / Artículos Recibidos / Revistas Electrónicas ) Artículos y Reseñas Recibidos en el Periodo

| Fondo R0001 Solicitud NEXT Modalidad REVIS                                                                                                    |                                             |
|----------------------------------------------------------------------------------------------------|---------------------------------------------|
| Convocatoria R0001_2006-01 Estatus del Documento En Proceso                                                                                       |                                             |
| Artículos y Dosoñas Docihidos y Dochazados                                                                                                    |                                             |
| Se deberá anexar un listado con todos los articulos con las fechas de recepción, revisiones y                                                     | ,                                           |
| publicación o rechazo. Para ag                                                                                                    | regar los artículos                         |
| *Número de artículos recibidos recibidos                                                                                                    | oprimir (+) y se<br>á a crear la lista Para |
| *Índice de rechazo % borrar opr                                                                                                    | imir ( - )                                  |
| Para agregar mas de un artículo por favor seleccione el botón con el signo (+) de lo con<br>seleccione el botón con el signo (-) para eliminarlo. |                                             |
| Artículo o Reseña <u>Buscar</u>   Ver Todo Primero 🕙 1 de 1 🕨                                                                                     | no                                          |
| Nombre del artículo/reseña Número de la revista Estatus +                                                                                         |                                             |
|                                                                                                    |                                             |
|                                                                                                    | en enlicter tedes                           |
| Fecha recepción Fecha publicación o rechazo del artículo Número los artí                                                                          | ículos y reseñas                            |
|                                                                                                    | os en el periodo a                          |
| evaluar.                                                                                                    |                                             |
| Recepción, publicación y rechazo.                                                                                                    | prcentaie de miembros                       |
| Adscripción de los autores que enviaron artículos: adsc                                                                                           | ritos a otras                               |
| Adscritos a la misma institución 0,00 obte                                                                                                    | uciones nacionales se<br>ndrá de manera     |
| Adscritos a instituciones extranjeras 0,00 % aritm                                                                                                | nética.                                     |
|                                                                                                    |                                             |
| Adscripción de los autores de los artículos publicados:                                                                                           |                                             |
|                                                                                                    |                                             |
| Adscritos a la misma institución 0,00 %                                                                                                    |                                             |
| Adscritos a instituciones extranjeras 0,00 %                                                                                                    |                                             |
|                                                                                                    |                                             |
| Adscripción de los autores de los artículos rechazados:                                                                                           |                                             |
|                                                                                                    |                                             |
|                                                                                                    |                                             |
| Adscritos a la misma institución 0 00 %                                                                                                    |                                             |
| Adscritos a la misma institución 0,00 %   Adscritos a instituciones extranjeras 0.00 %                                                            |                                             |

| IN           | FORMACIÓ          | N RELEVAN    | ITE      |             |                   |            |  |
|--------------|-------------------|--------------|----------|-------------|-------------------|------------|--|
| Índices y R  | esúmenes $\gamma$ | Distribución | Artículo | s Recibidos | Revistas Electr   | ónicas 🗎 💽 |  |
| Fondo        | R0001             | Solicitud    | NEXT     |             | Modalidad         | REVIS      |  |
| Convocatoria | R0001_2           | 006-01       |          | Estatus d   | iel Documento - E | En Proceso |  |

### **Revistas Electrónicas**

Requisito 10

Para agregar mas de una revista electrónica por favor seleccione el botón con el signo (+) de lo contrario seleccione el botón con el signo (-) para eliminarlo.

Para el caso de las revistas electrónicas enviar los URL's o direcciones electrónicas de cada

Deberá enlistar todas las direcciones electrónicas de los números a evaluar de los últimos 2 años.

| numero.       |                            |                                     |                       |
|---------------|----------------------------|-------------------------------------|-----------------------|
|               | Personaliza                | ir   <u>Buscar</u>   Ver Todo   🏭 👘 | Primero 🛃 1 de 1 🕩 Úr |
| <u>Número</u> | <u>Año de distribución</u> | <u>URL número de la revista</u>     |                       |
| 1             |                            |                                     |                       |
|               |                            |                                     |                       |
|               |                            |                                     |                       |

Aquí añadirá el anexo deseado. Posteriormente podrá verlo cargado, y finalmente podrá eliminarlo si es necesario.

#### El tamaño de cada archivo/suma deberá ser hasta un máximo de 2 MB. Documentos anexos <u>Número</u> Tipo Archivo Revista Descripción Larga Archivos Anexos Peticiones Ø ŵ Ô v - 1 Cambios editoriales sun Ediciones especiales. Si la revista cuenta con Guía para autores Información adicional información adicional que ∩tra resulte relevante para los Planes de trabaio realizados evaluadores, seleccione Premios y reconocimientos una opción del menú. Proyectos y acciones de mejora Redes conferencias actividades

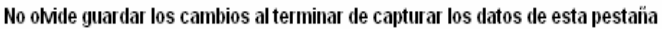

Información relevante para sustentar la propuesta

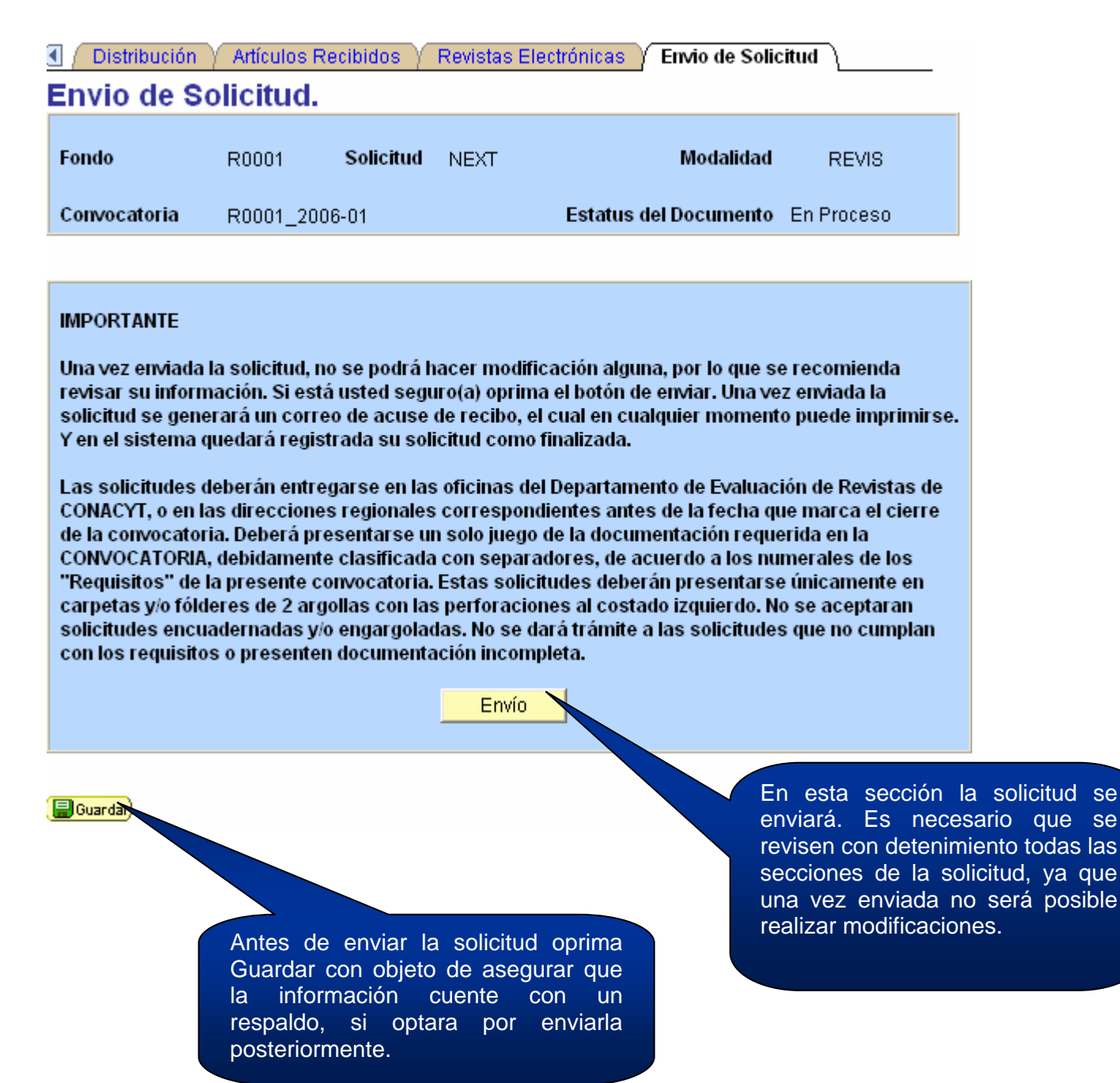

Para poder canalizar sus dudas correctamente, hemos puesto a su disposición el Centro de Soporte Técnico a través del correo electrónico cocst@conacyt.mx; o bien, a los teléfonos 53 22 77 08 y 01 800 800 8649 desde el interior del país, con un horario de atención de lunes a viernes de 9:00 a 19:00 horas.

**INGRESAR AL SISTEMA**